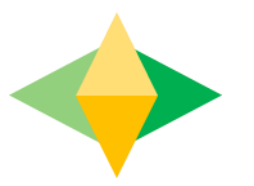

# The Parents' Guide to Google Classroom

## What is Google Classroom?

Think of Google Classroom (GC) as your child's digital link to learning.

Teachers use GC to share assignments, homework, newsletters, and much more with students AND parents!

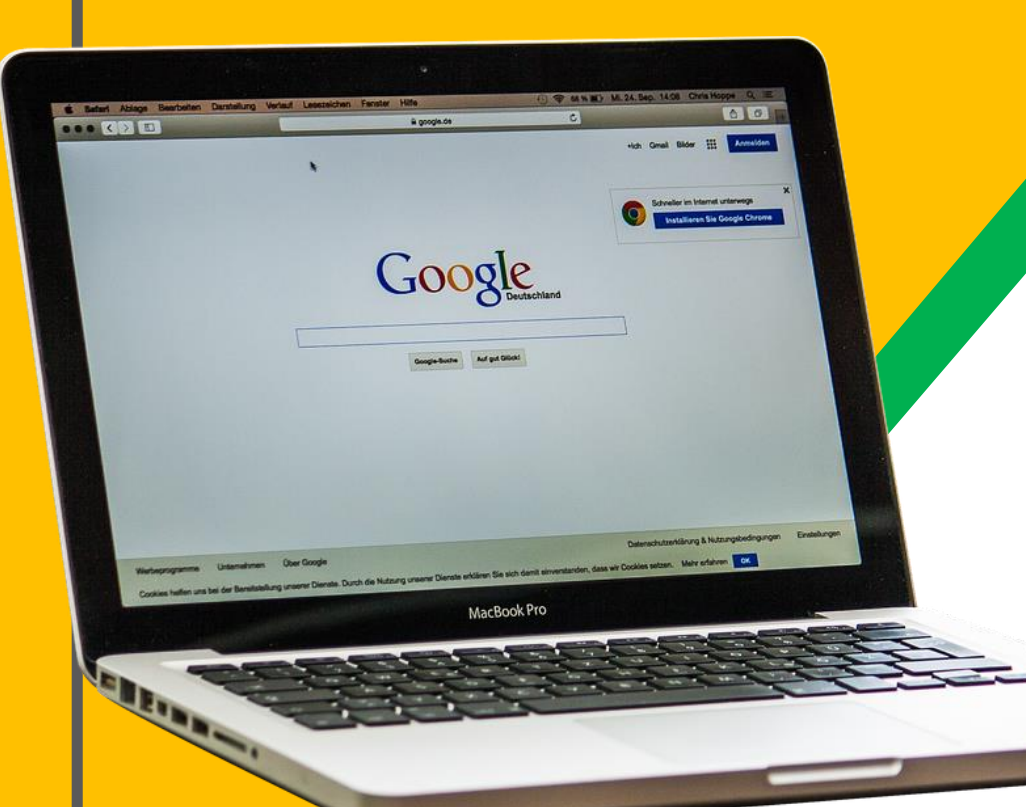

Your child was provided with a secure login (Salem Gmail address) and password that is unique to them.

Check with his/her teacher to obtain this private information!

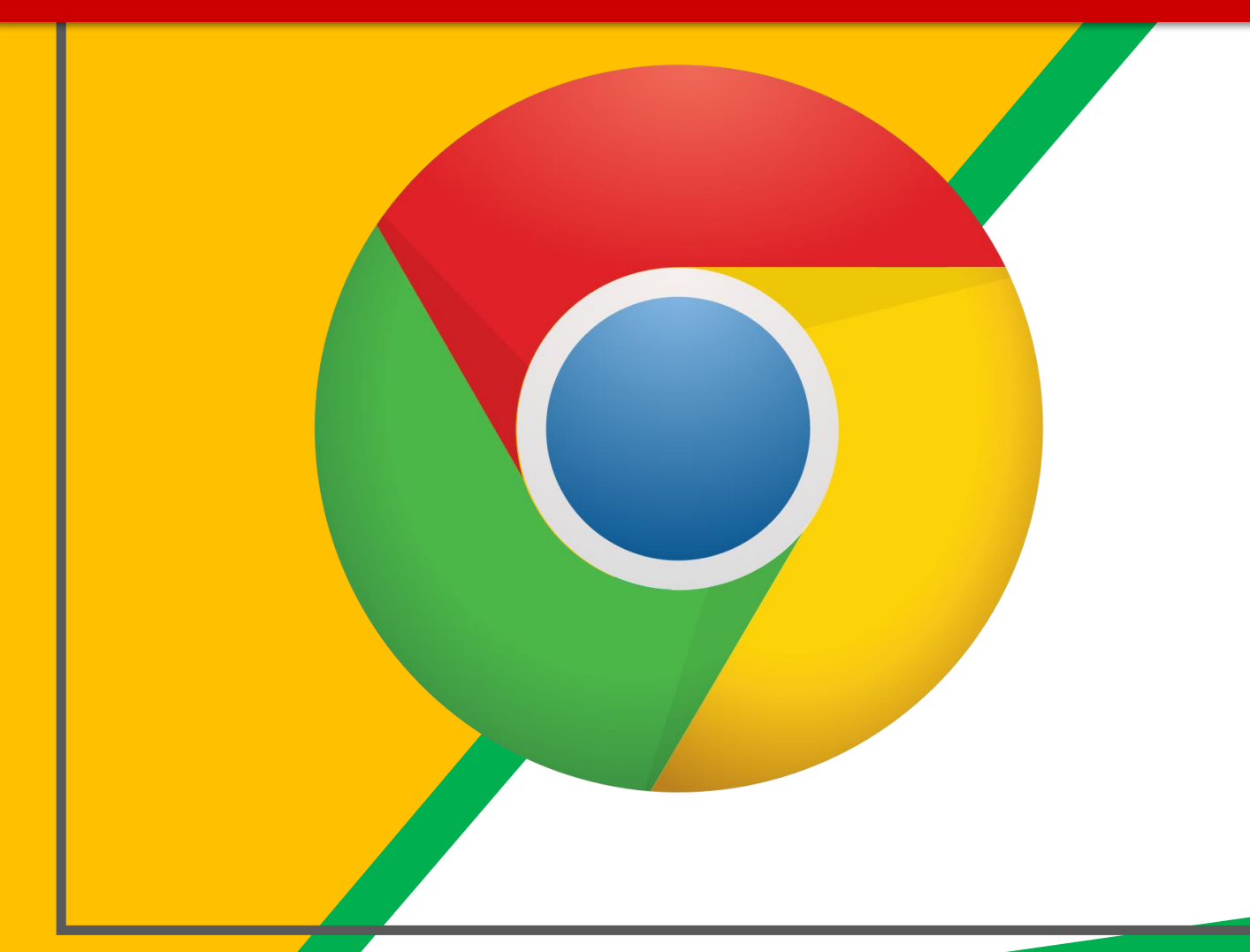

Click on the Google Chrome browser icon.

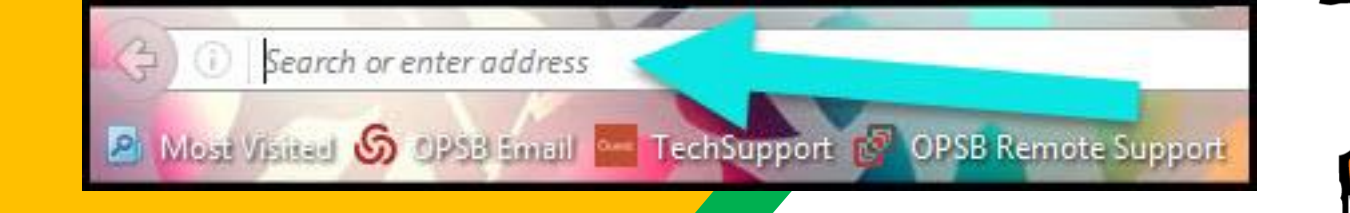

#### Type <u>www.google.com</u> into your web address bar.

| 1        |                   |                        |               | -0      | x |
|----------|-------------------|------------------------|---------------|---------|---|
| ligart C |                   | <b>☆</b> 自<br>₽ Math V | VS 🔀 NC Mai   | 🕜 🧿     | 8 |
|          | Click on Sign In. | mail Im                | ages          | Sign in | n |
|          |                   |                        | $\overline{}$ |         |   |

Click on **<u>SIGN IN</u>** in the upper right hand corner of the browser window. (Note, all other **Gmail accounts** should be signed out first.) (Also note, if the blue sign in box does not show up, choose the word

| 12.       |                  |     |   |  |
|-----------|------------------|-----|---|--|
| Goo       | gle              |     |   |  |
| Hi T      | anva             |     |   |  |
| 🌖 b       | ratton@opsb.info |     | ~ |  |
| Enter you | password         |     |   |  |
| Forgot    | password?        | NEX | т |  |
|           |                  | ~   |   |  |
| Cli       | ck on Next       |     |   |  |
|           |                  |     |   |  |
|           |                  |     |   |  |

Type in your child's Google Email address & click "next." (Do not forget the 'ct' part of the address!)

| Hi Tanya<br>bratton@opsb.info | ~    |
|-------------------------------|------|
| Enter your password           |      |
| Forgot password?              | NEXT |
| Click on Next                 |      |

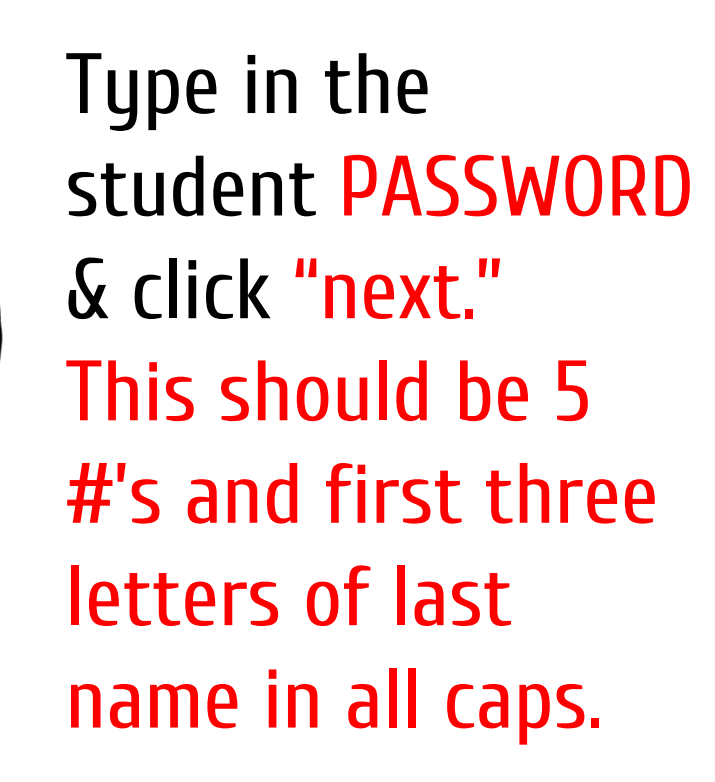

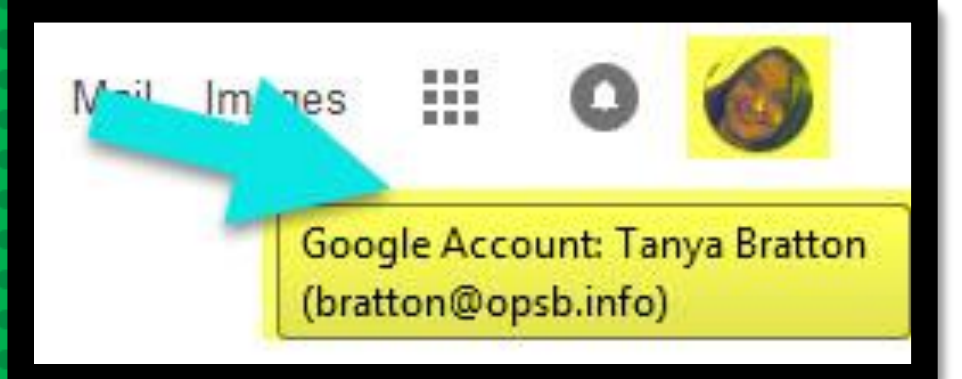

NOH YOU'LL SEE that you are signed in to your Google Apps for **Education account!** You should see your child's initial at the top right hand corner.

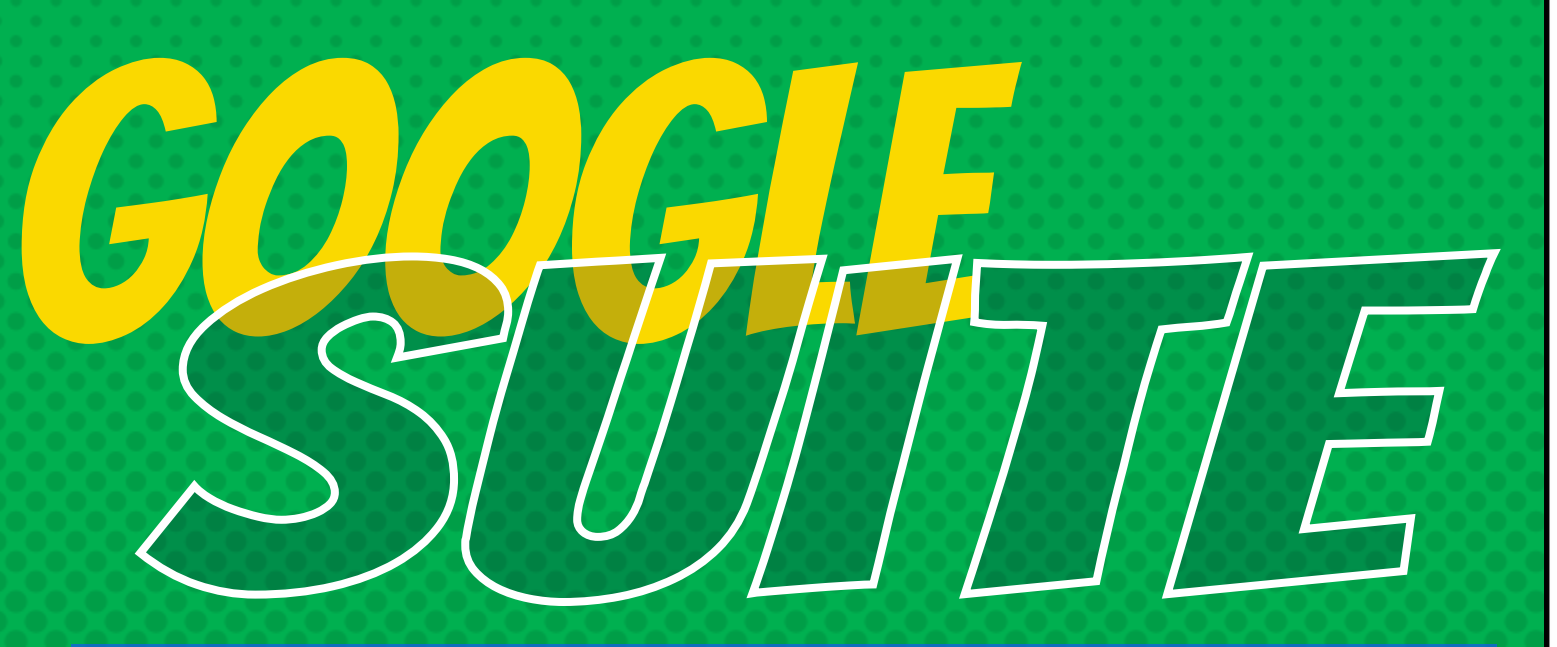

Click on the 9 squares (Waffle/Rubik's Cube) icon in the top right hand corner to see the Google Suite of Products!

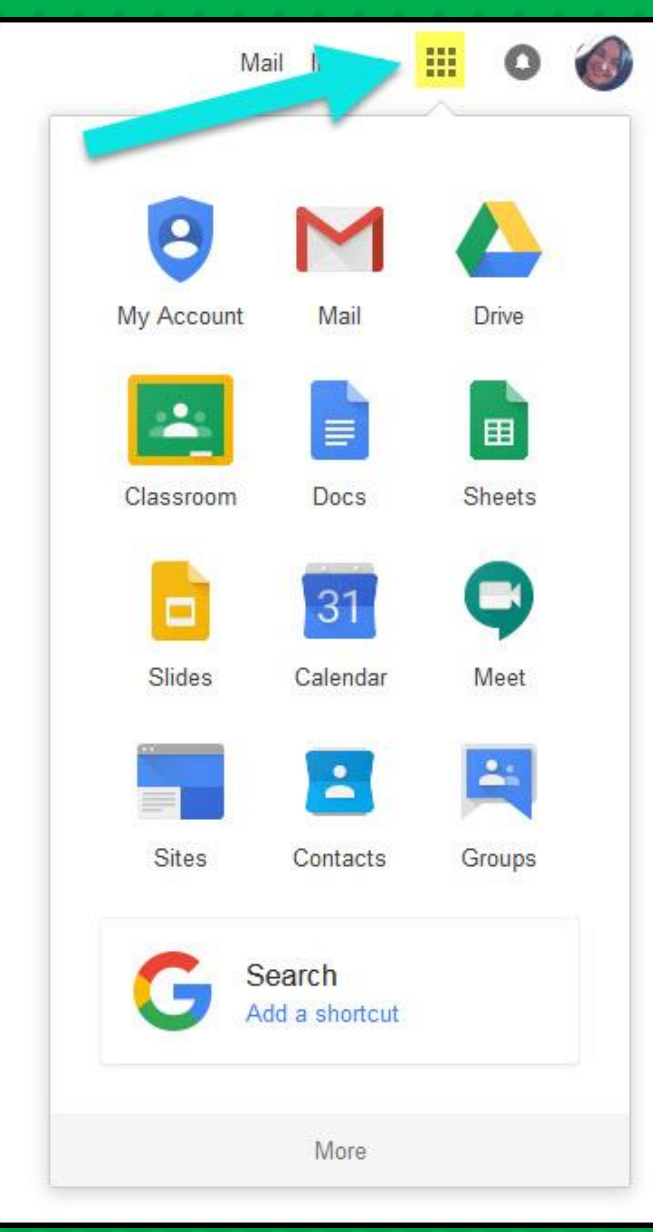

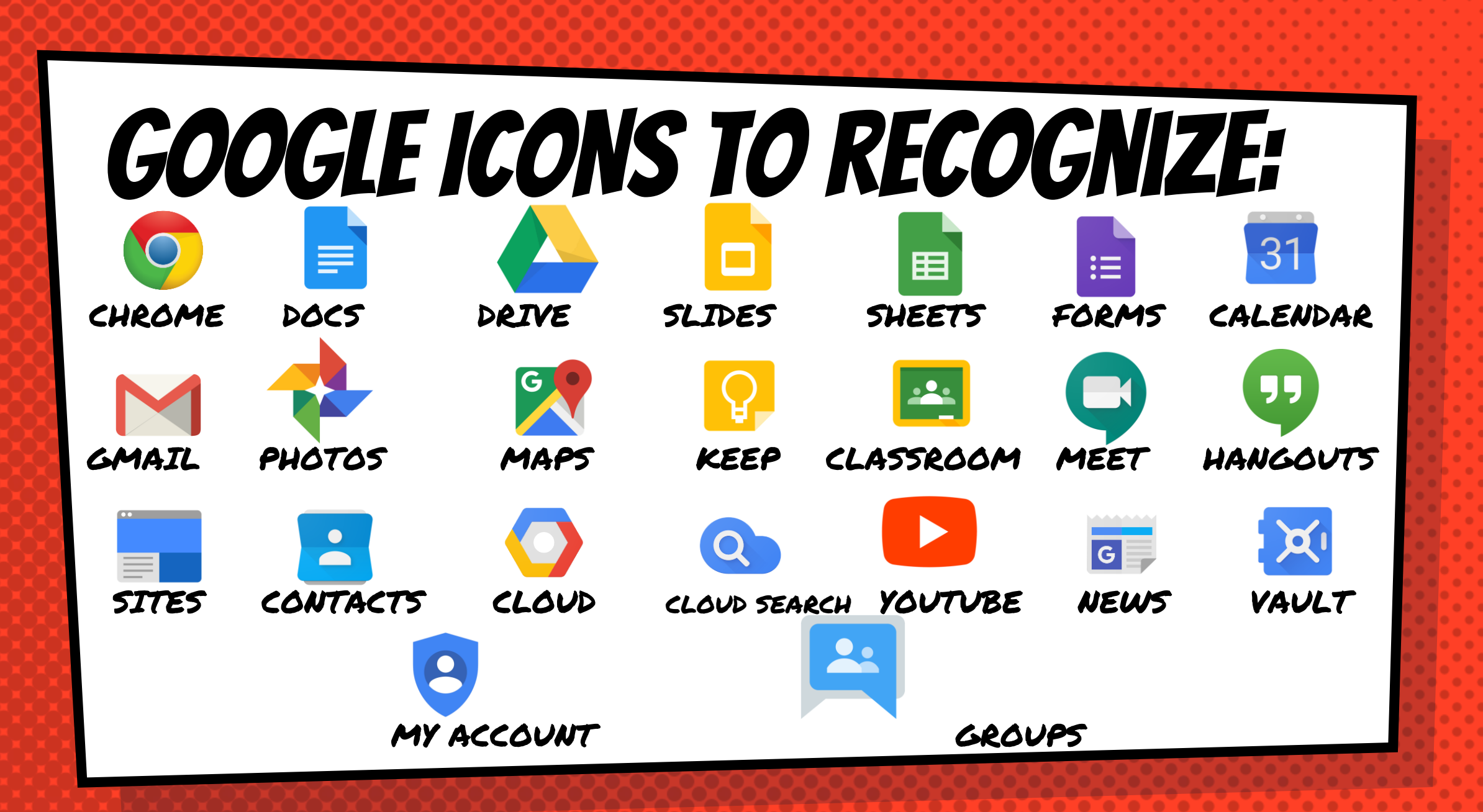

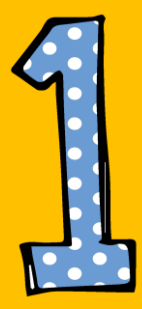

### Click on the <u>Google Classroom</u> icon.

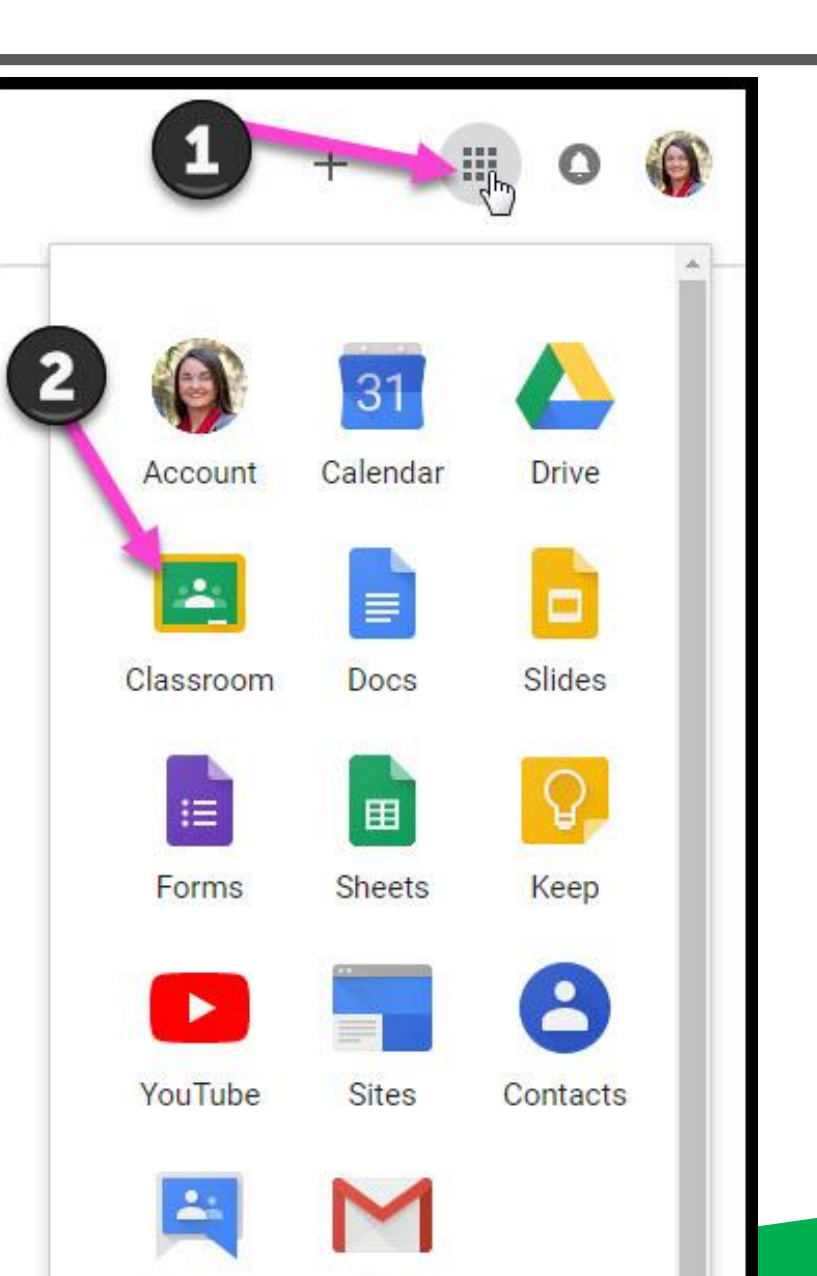

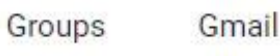

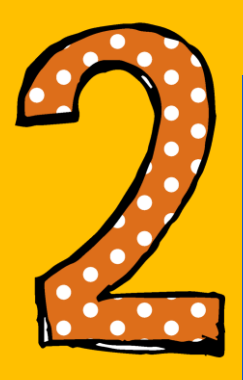

If a teacher invited you into her class you should see the word "join." Click it and you are in! If not...go to next slide.

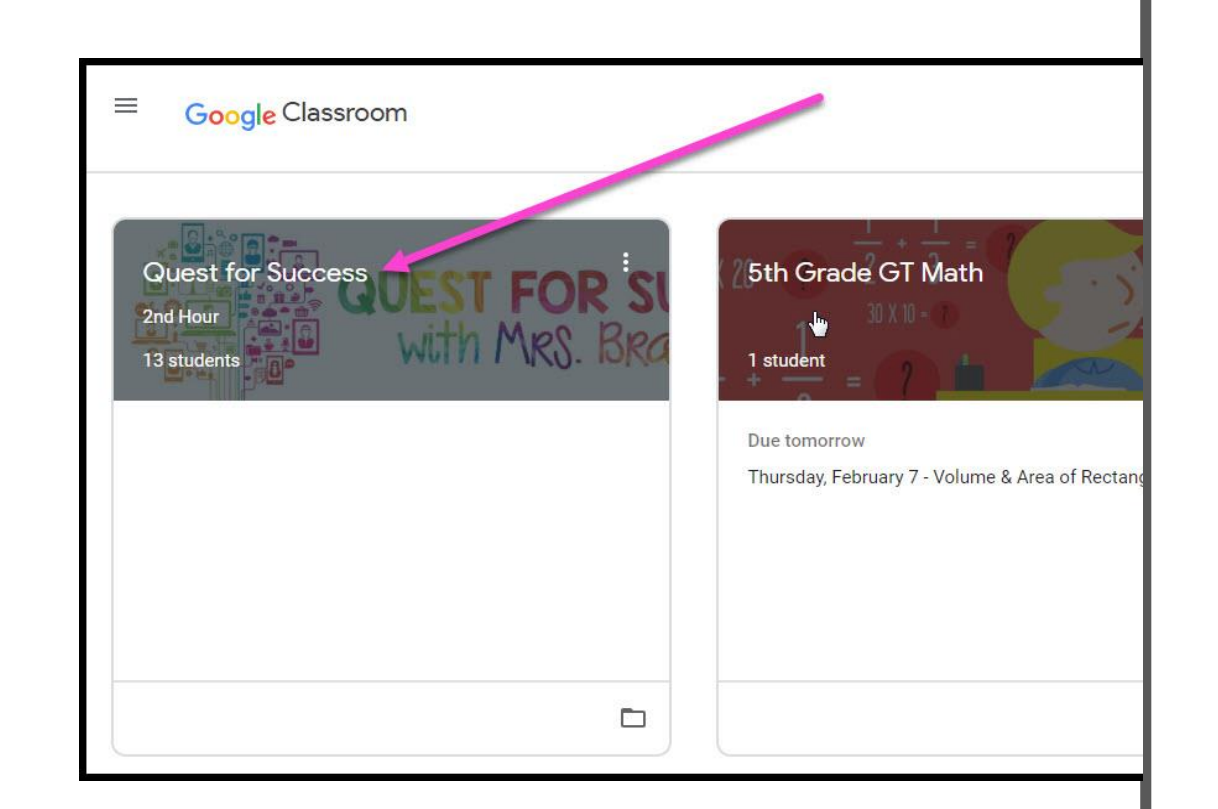

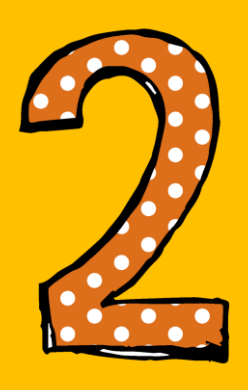

If a teacher invited you into her class by sending a code, you will need to click on the plus sign at top right hand corner and choose join class.

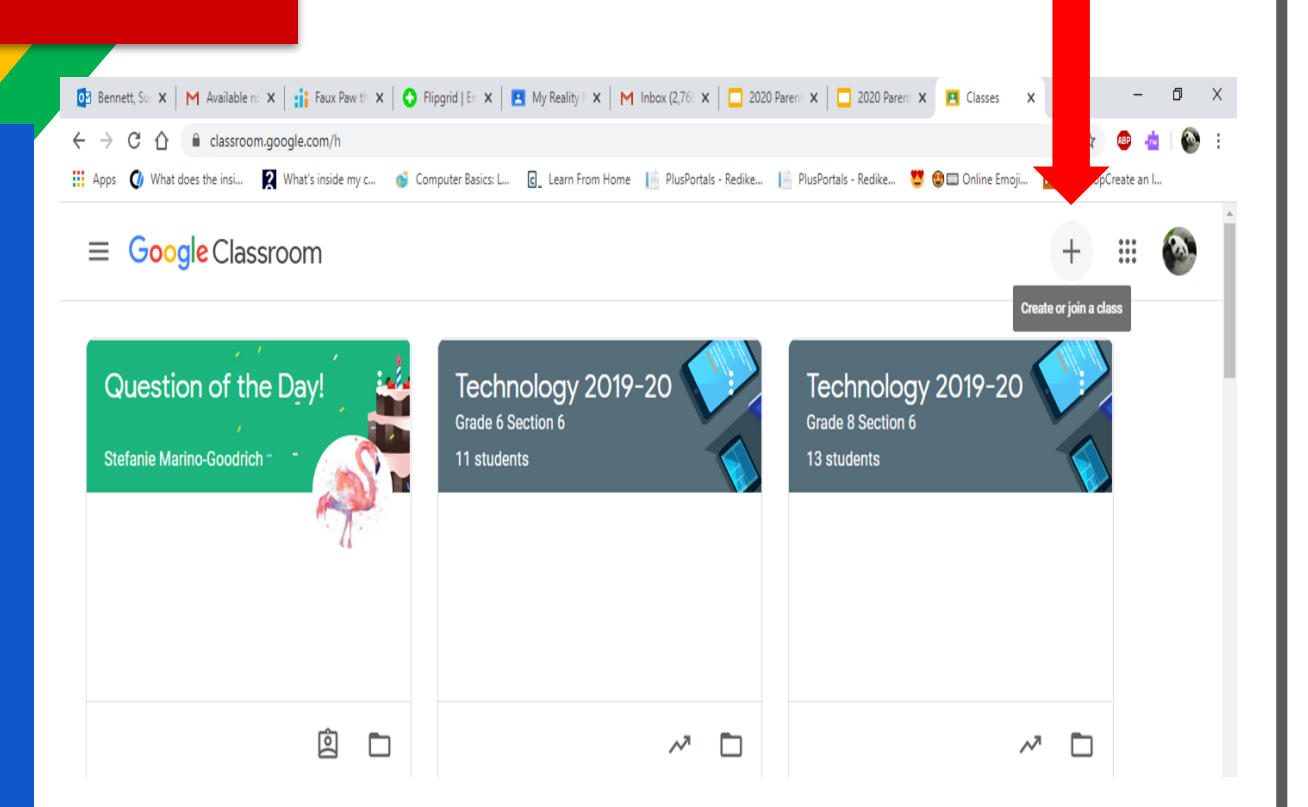

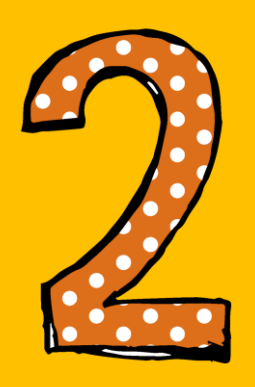

Type the code in the box and choose join. (Upper and lower case letters matter!) You should be in the class!

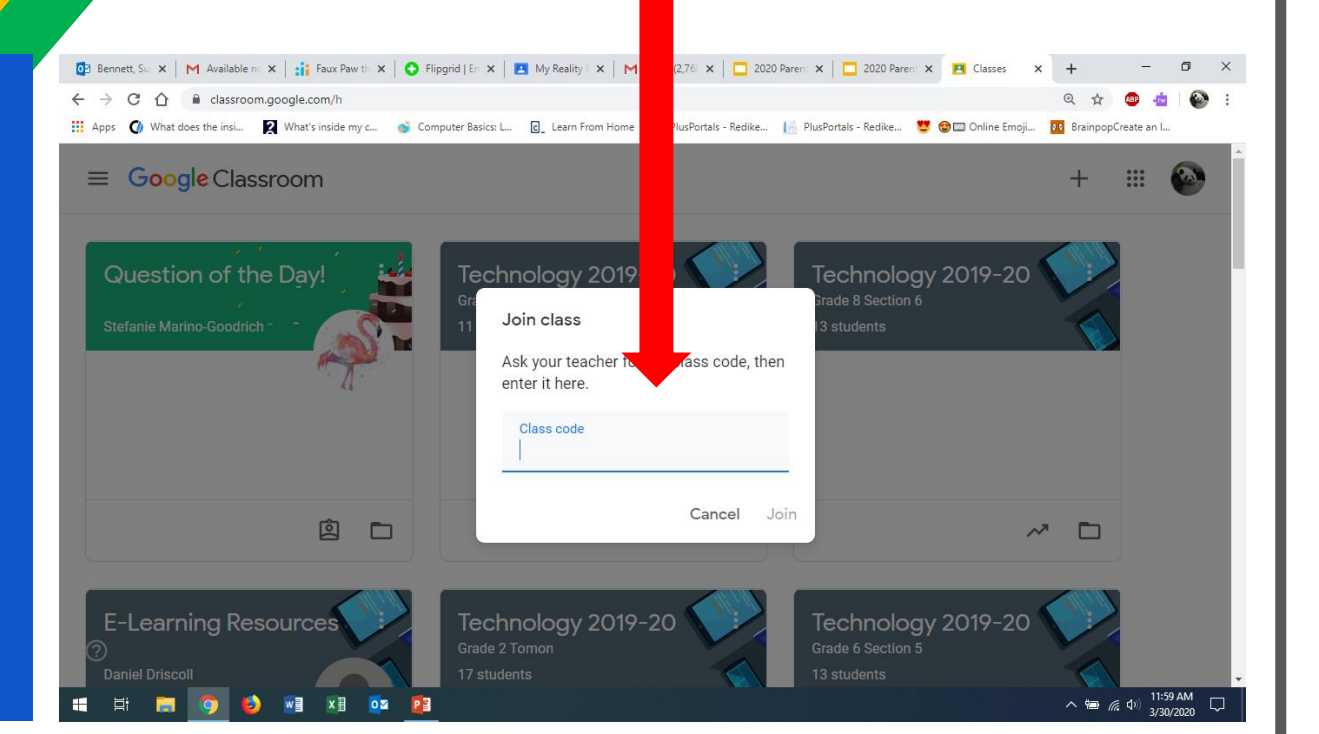

= High Interest for Parents

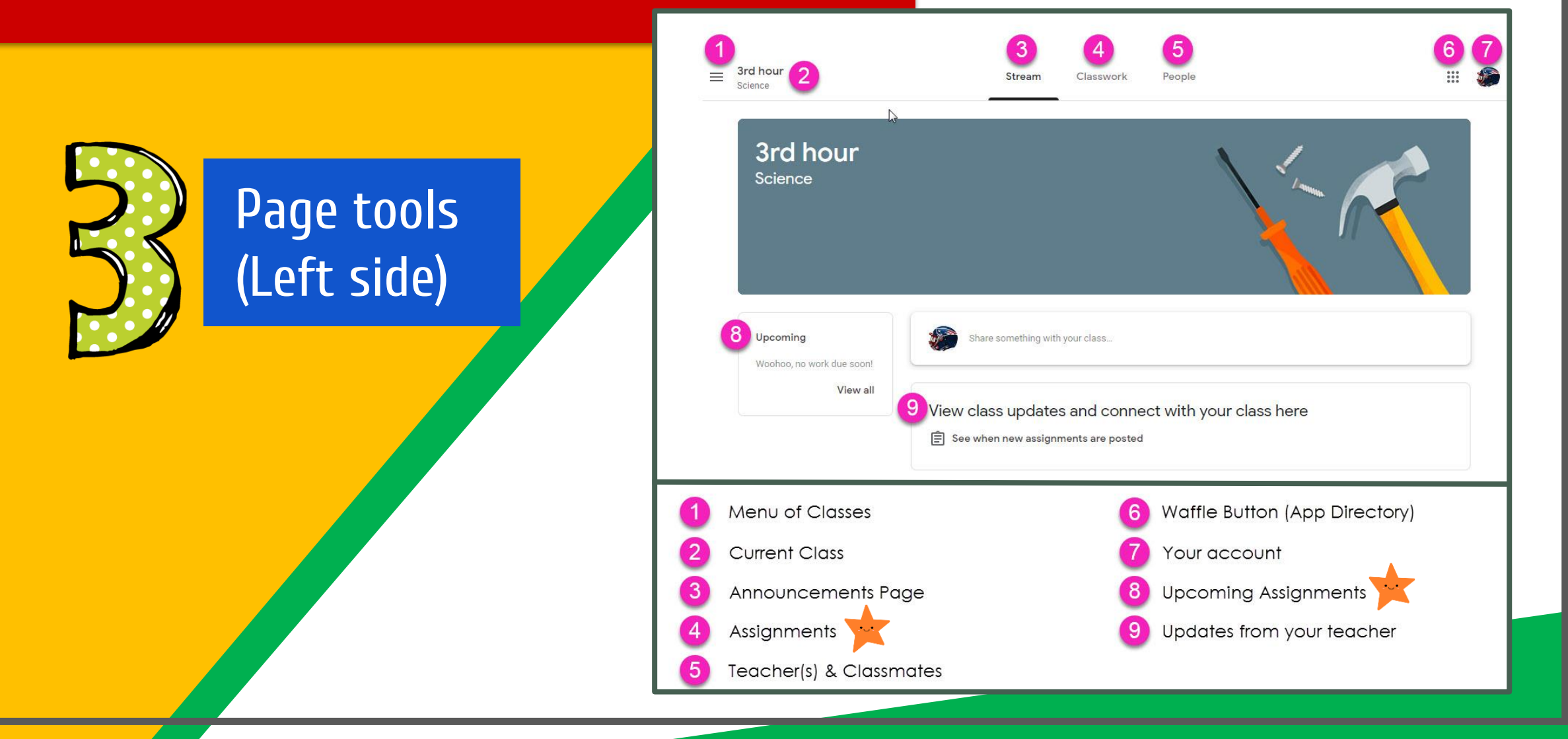

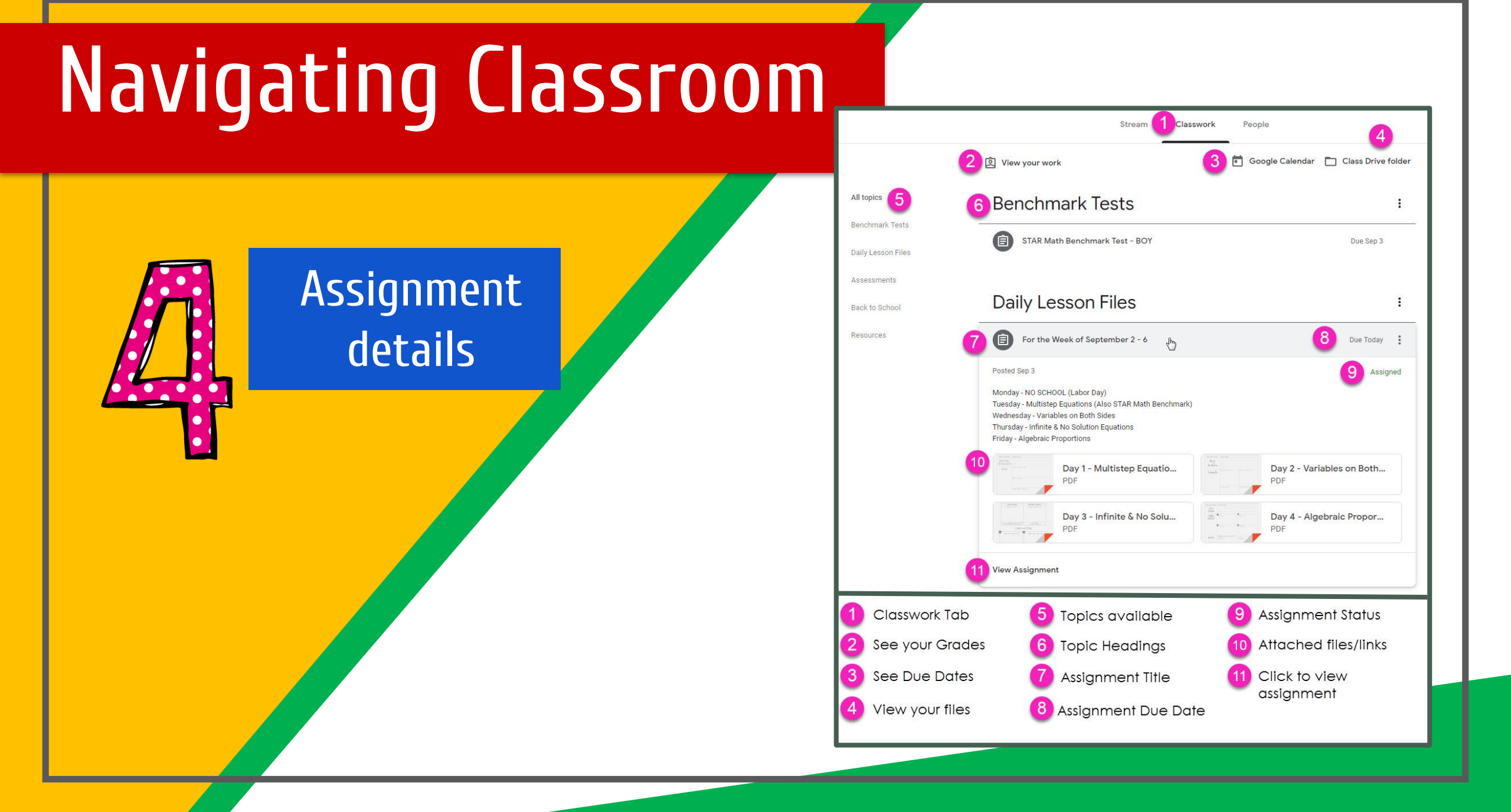

![](_page_17_Picture_0.jpeg)

GOOGLE APPS allow you to edit Google assignments from any device that is connected to the internet!

![](_page_18_Picture_1.jpeg)

![](_page_18_Picture_2.jpeg)

## OUESTIONS?

![](_page_19_Picture_1.jpeg)

## Email me at sbennett@salemschoolct.org

Slide Templates from slidehood.com & SlidesCarnival. Presentation created by Tanya Bratton, M. Ed.